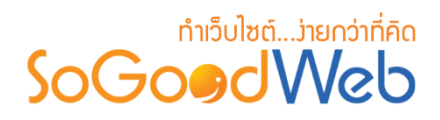

# Chapter 2: ตั้งค่าเว็บไซต์

้ระบบตั้งค่าเว็บไซต์ เป็นระบบที่ใช้บริหารจัดการข้อมูลพื้นฐานของเว็บไซต์ โดยผู้ที่มีสิทธิ์เข้าใช้จะต้อง มี สิทธิ์การเข้าถึง (Role) เป็นผู้ดูแลระบบ เท่านั้น

# หัวข้อย่อย

- ข้อมูลเว็บไซต์
- SEO
- ภาษา
- ตั้งค่าอีเมล์
- สกุลเงิน

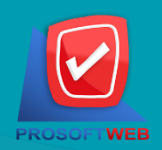

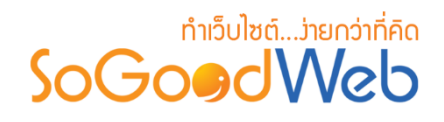

# ข้อมูลเว็บไซต์

ข้อมูลเว็บไซต์ ผู้ดูแลระบบจะต้องทำการเข้าสู่ระบบ (Login) และเลือกเมนู "ตั้งค่าเว็บไซต์" จากนั้น เลือก "ข้อมูลเว็บไซต์" โดยจะปรากฏหน้าข้อมูลเว็บไซต์ เป็นหน้าจอที่ใช้สำหรับแก้ไขข้อมูลพื้นฐานของ เว็บไซต์ โดยสามารถแบ่งออกเป็น 6 หัวข้อ ดังรูป

| 倄 จัดการระบบ > ดั้งค่าเว็บไซต์ > : | ข้อมูลเว็บไซด์             | 🛛 วิธีใข้ |
|------------------------------------|----------------------------|-----------|
| ข้อมูลเว็บไซต์                     |                            |           |
| หมวดหมู่เว็บไซด์ :                 | - กรุณาเลือกหมวดหมู่ - 🔹 🚺 |           |
| โดเมนย่อย :                        | MOSTEST .sogoodweb.com 2   |           |
| ชื่อเว็บไซต์ :                     | MOSTEST 3                  |           |
| Favicon :                          | เพิ่มไฟด์<br>No            |           |
| ระบบป้องกันการคลิกขวา :            | _ เบิด ● บิด 5             |           |
| ระบบป้องกันการลากคลุม :            | ี เปิด 🖲 ปิด 🌀             |           |

- 1. การตั้งค่าหมวดหมู่เว็บไซต์
- 2. การตั้งค่าโดเมนย่อย
- 3. การตั้งค่าชื่อเว็บไซต์

- 4. การตั้งค่า Favicon
- 5. การตั้งค่าระบบป้องกันการคลิกขวา
- 6. การตั้งค่าระบบป้องกันการลากคลุม

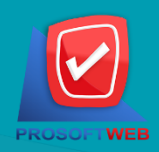

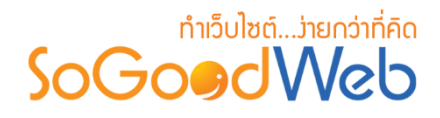

### 1. การตั้งค่าหมวดหมู่เว็บไซต์

สามารถเลือกตามความต้องการ ตามตัวเลือกในระบบ

# 2. การตั้งค่าโดเมนย่อย

จะเป็นค่าเริ่มต้นเมื่อเริ่มสมัครใช้งานเว็บไซต์ ตามที่ผู้สมัครกรอกข้อมูล

#### หมายเหตุ

- การเปลี่ยนชื่อโดเมนย่อย มีผลกระทบต่อเว็บไซต์
- หากต้องการเปลี่ยนชื่อโดเมนย่อย กรุณาติดต่อเจ้าหน้าที่

# 3. การตั้งค่าชื่อเว็บไซต์

จะเป็นค่าเริ่มต้นเมื่อเริ่มสมัครใช้งานเว็บไซต์

### 4. การตั้งค่า Favicon

คลิกปุ่ม "เพิ่มไฟล์" เพื่อทำการเลือกส่วนของไอคอนที่แสดงบนหัวเว็บไซต์ จะเป็นการให้เลือกรูปจาก เครื่องของผู้ดูแลระบบ เพื่อ upload เป็น Favicon

#### หมายเหตุ

🔹 ถ้าไม่มีการเลือกไฟล์ ช่องรูปภาพของ Favicon จะเป็น " 📧 "

# 5. การตั้งค่าระบบป้องกันการคลิกขวา

เป็นส่วนสำหรับกำหนดว่าจะให้ผู้เข้าใช้งานเว็บไซต์สามารถคลิกขวาได้ หรือไม่สามารถคลิกขวาได้ ซึ่ง

จะมี 2 ตัวเลือก คือ

- 1. ตัวเลือกเปิด : ทำให้ผู้ใช้งานเว็บไซต์สามารถคลิกขวาได้
- ตัวเลือกปิด : ทำให้ผู้ใช้งานเว็บไซต์ไม่สามารถคลิกขวาได้

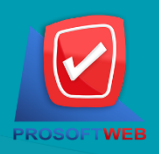

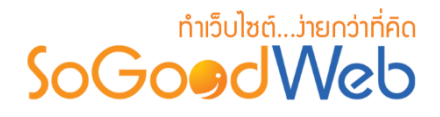

### 6. การตั้งค่าระบบป้องกันการลากคลุม

เป็นส่วนสำหรับกำหนดว่าจะให้ผู้เข้าใช้งานเว็บไซต์สามารถลากคลุมตัวหนังสือได้ หรือหรือไม่สามารถ ลากคลุมตัวหนังสือได้ ซึ่งจะมี 2 ตัวเลือก คือ

- 1. ตัวเลือกเปิด : ทำให้ผู้ใช้งานเว็บไซต์สามารถลากคลุมตัวหนังสือได้
- 2. ตัวเลือกปิด : ทำให้ผู้ใช้งานเว็บไซต์ไม่สามารถลากคลุมตัวหนังสือได้

#### หมายเหตุ

- เครื่องหมาย "" หมายถึง ผู้ใช้จำเป็นต้องกรอกข้อมูลให้ถูกต้อง
- เมื่อทำการตั้งค่าข้อมูลเว็บไซต์เสร็จแล้ว ให้คลิกปุ่ม "บันทึก"
   เพื่อยืนยันการตั้งค่าข้อมูลเว็บไซต์
- เมื่อต้องการยกเลิก ให้คลิกปุ่ม "ยกเลิก" ระบบจะแสดง Pop-up
   เพื่อยืนยันการทำรายการ ให้คลิกปุ่ม "ยอมรับ" เพื่อทำการยกเลิก การตั้งค่าข้อมูลเว็บไซต์

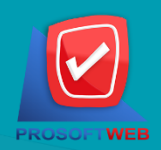

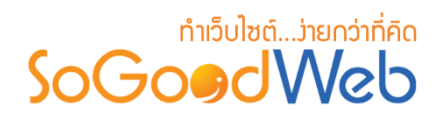

### SEO

ผู้ดูแลระบบสามารถเลือกเมนู "SEO" ได้ โดยการเลือกเมนู "ตั้งค่าเว็บไซต์" จากนั้นเลือก "SEO" จะปรากฏหน้าจอที่ใช้สำหรับแก้ไขข้อมูล SEO ของเว็บไซต์ โดยสามารถแบ่งออกเป็น 5 หัวข้อ ดังนี้ ดังรูป

| MOSTEST       |                                                                                                    |                                                                                                    | 1                |                                                                                                    |
|---------------|----------------------------------------------------------------------------------------------------|----------------------------------------------------------------------------------------------------|------------------|----------------------------------------------------------------------------------------------------|
|               |                                                                                                    |                                                                                                    | 2                |                                                                                                    |
|               |                                                                                                    |                                                                                                    | 3                |                                                                                                    |
| 🛨 ເพົ່ม Meta  |                                                                                                    |                                                                                                    | 4                |                                                                                                    |
| Name          | Content                                                                                              | ลบ                                                                                                    |                  |                                                                                                    |
|               |                                                                                                    | Ŵ                                                                                                    |                  |                                                                                                    |
| UA-XXXXXXXX-X |                                                                                                    |                                                                                                    | 5                |                                                                                                    |
|               | <ul> <li>MOSTEST</li> <li>MOSTEST</li> <li>เท็ม Meta</li> <li>Name</li> <li>UA-XXXXXXXX-X</li> </ul> | MOSTEST         ได้เป็น         ได้เป็น         ได้เป็น         ได้เป็น         ไปปลายไป         ไปปลายไป         ไป         ไป         ไป         ไป         ไป         ไป         ไป         ไป         ไป         ไป         ไป         ไป         ไป         ไป         ไป         ไป         ไป         ไป </td <td>MOSTEST  MOSTEST</td> <td>MOSTEST       1         2       2         3       3         Initial Meta       4         Name       Content       au         Image: Initial Meta       Image: Initial Meta       4         UA-XXXXXXXX-X       5</td> | MOSTEST  MOSTEST | MOSTEST       1         2       2         3       3         Initial Meta       4         Name       Content       au         Image: Initial Meta       Image: Initial Meta       4         UA-XXXXXXXX-X       5 |

- 1. การตั้งค่าข้อความหัวเว็บ
- 2. การตั้งค่า Keyword
- 3. การตั้งค่า Description

- 4. การตั้งค่า Manual Meta Tag
- 5. การตั้งค่า Google Analytics

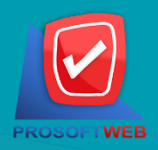

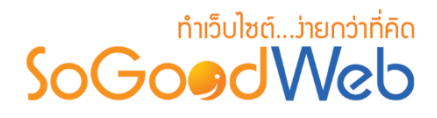

## 1. การตั้งค่าข้อความหัวเว็บ

เป็นส่วนสำหรับระบุ Page Title ของเว็บไซต์

#### หมายเหตุ

หัวข้อเว็บไซต์ไม่ควรยาวเกิน 100 ตัวอักษร

### 2. การตั้งค่า Keyword

เป็นส่วนสำหรับระบุ Keyword ของเว็บไซต์ ควรสอดคล้องกับเนื้อหาในเว็บไซต์

#### หมายเหตุ

ให้กรอกเป็น วลี และคั่นด้วย , (ลูกน้ำ) ไม่ควรยาวเกิน 10 คำ

### 3. การตั้งค่า Description

เป็นส่วนสำหรับระบุ Description ของเว็บไซต์ จะแสดงในผลลัพธ์ต่อจาก Title เมื่อมีผู้ค้นหาผ่าน Google การใส่ Description ที่ดีจะยิ่งจูงใจให้ผู้ค้นหาคลิกเข้ามายังร้านค้าของคุณมากขึ้น

### 4. การตั้งค่า Manual Meta Tag

- 4.1 การเพิ่ม Meta Tag : คลิกปุ่ม " 🚹 " ตามจำนวนที่ต้องการเพิ่ม
- **4.2 การลบ Meta Tag** : คลิกปุ่ม " 🔟 " ระบบจะแสดง Pop-up เพื่อยืนยันการทำรายการ ให้ คลิกปุ่ม "ยอมรับ" เพื่อทำการลบ Meta tag

| Manual Meta Tag: | 4.1 € เพิ่ม Meta |         |          | 0   |
|------------------|------------------|---------|----------|-----|
|                  | Name             | Content | ลบ       |     |
|                  |                  |         | <b>@</b> | 4.2 |

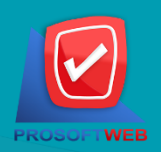

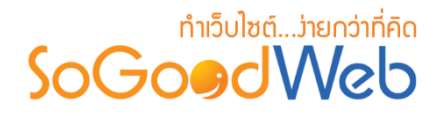

# 5. การตั้งค่า Google Analytics

เป็นส่วนสำหรับระบุ Google Analytics ของเว็บไซต์ หากต้องการใช้บริการ Google Analytics ทาง Google ต้องการยืนยันตัวเว็บไซต์ ให้ใส่รหัสการติดตาม ที่ได้มากรอกในช่องนี้

#### หมายเหตุ

- Tracking ID (รูปแบบ UA-XXXXXXXXX)
- เมื่อทำการตั้งค่า SEO เสร็จแล้ว ให้คลิกปุ่ม "บันทึก"
   เพื่อยืนยันการตั้งค่า SEO
- เมื่อต้องการยกเลิก ให้คลิกปุ่ม "ยกเลิก" ระบบจะแสดง Pop-up
   เพื่อยืนยันการทำรายการ ให้คลิกปุ่ม "ยอมรับ" เพื่อทำการยกเลิก

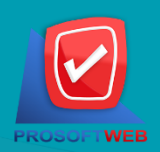

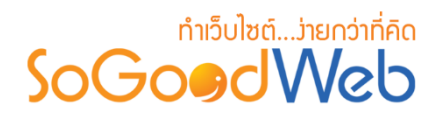

### ກາຩາ

ผู้ดูแลระบบสามารถเลือกเมนู "ภาษา" ได้ โดยการเลือกเมนู "ตั้งค่าเว็บไซต์" จากนั้นเลือก "ภาษา" จะปรากฏหน้าจอที่ใช้สำหรับจัดการภาษา สำหรับให้ผู้ดูแลระบบเลือกใช้ภาษาในเว็บไซต์ของตัวเองโดยเลือก จากภาษาเริ่มต้นที่มีให้เลือกจากทาง SoGoodWeb โดยสามารถแบ่งออกเป็น 9 หัวข้อ ดังรูป

| 🔏 จัดการระบบ > ตั้งค่าเว็บไซด์ > ภาษา         |                       |         |       | 😧 วิธีใช้  |
|-----------------------------------------------|-----------------------|---------|-------|------------|
| 1 2 3<br>+ – © Ø<br>เพิ่ม ลบ ใช้งาน ไม่ใช้งาน |                       | 7       | 8     | 9          |
| ลำดับ 🖺 👍 Language Name 5                     | Language Local Name 6 | Default | สถานะ | เครื่องมือ |
| 1 Thai                                        | ภาษาไทย               | *       | ۲     | Q 💉 🔟      |
| 2 English                                     | English               | ☆       | ۲     | Q 🖋 🛍      |
| « 1 »                                         |                       | ไปหน้   | n : 1 | ตกลง       |

- 1. ปุ่มเพิ่มภาษา
- 2. ปุ่มลบภาษา
- 3. ปุ่มเปิด/ปิด การใช้งานภาษา
- 4. ลำดับภาษา
- 5. Language Name

- 6. Language Local Name
- 7. ภาษาเริ่มต้น
- 8. สถานะของภาษา
- 9. เครื่องมือ

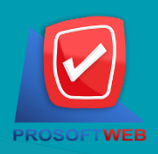

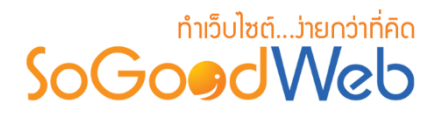

# 1. ปุ่มเพิ่มภาษา

เมื่อคลิกปุ่ม "เพิ่ม" ระบบจะแสดงหน้าต่างแสดงรายการภาษาที่ SoGoodWeb กำหนดไว้ในระบบ CMS Setting ให้ผู้ดูแลระบบเลือก ดังรูป

| 🖀 จัดการระบบ > ตั้งค่าเว็บไซต์ > ภาม | ษา ⇒ เพิ่มภาษา   |     | 😧 วิธีใช้ |
|--------------------------------------|------------------|-----|-----------|
| ภาษา :                               | 中國 (zh)          | - 1 |           |
| ລຳດັບ :                              | 3                | 2   |           |
| การแสดง :                            | 🖲 แสดง ไม่แสดง 3 |     |           |

- 1. ภาษา : เลือกภาษาที่ต้องการเพิ่ม
- ลำดับ : เป็นลำดับของภาษาที่เว็บไซต์ของเราใช้อยู่
- การแสดง : เป็นสถานะของภาษา เพื่อให้ผู้ใช้งานเลือกภาษานั้นๆ จะมีการแสดงผลของภาษา ในเว็บไซต์หรือไม่

#### หมายเหตุ

- เมื่อคลิกปุ่ม "บันทึก" จะมีการบันทึกภาษาที่เพิ่มใหม่และยัง
   คงอยู่ในหน้าของการเพิ่มภาษา เพื่อให้ผู้ดูแลระบบที่ต้องการ
   จะเพิ่มภาษาอีก
- เมื่อคลิกปุ่ม "บันทึกและปิด" จะมีการบันทึกภาษาที่เพิ่มใหม่ และกลับไปยังหน้าหลักภาษา
- เมื่อคลิกปุ่ม "ยกเลิก" ระบบจะแสดงข้อความเพื่อยืนยัน การทำรายการ ให้คลิกปุ่ม "ยอมรับ" เพื่อทำการยืนยัน การยกเลิกเพิ่มภาษา

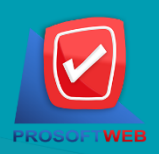

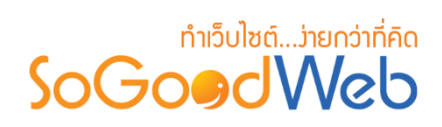

- 2. ปุ่มลบภาษา
  - 2.1 การลบทีละรายการ : คลิกปุ่ม " 💼 " ตรงรายการภาษาที่ต้องการลบ
  - 2.2 การลบทีละหลายรายการ : เลือกรายการภาษาที่ต้องการลบ โดยคลิกที่กล่อง Checkbox ด้านซ้ายสุด จากนั้นคลิกปุ่ม "ลบ" ดังรูป

| 🗥 จัดการระบบ > เ | ์<br>ดั้งค่าเว็บไซต์ ≽ ภาษา                        |                     |         |       | <b>()</b> วิธีไ |
|------------------|----------------------------------------------------|---------------------|---------|-------|-----------------|
| +<br>เพิ่ม ล     | <ul> <li>(1) (ชังาน</li> <li>(1) (ชังาน</li> </ul> |                     |         |       | 2.1             |
| ลำดับ 2.         | 2 Language Name                                    | Language Local Name | Default | สถานะ | เครื่องมือ      |
| 1                | Thai                                               | ภาษาไทย             | *       | ۲     | Q 🖋 🖬           |
| 2                | English                                            | English             | ☆       | ۲     | Q 🖋 🗎           |
| « 1 »            |                                                    |                     | ไปหน้   | n : 1 | ดกลง            |

#### หมายเหตุ

- ระบบจะแสดง Pop-up เพื่อยืนยันการทำรายการ
  - ให้คลิกปุ่ม "<mark>ยอมรับ</mark>"

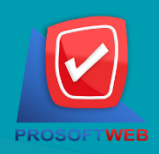

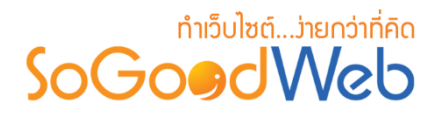

### 3. ปุ่มเปิด/ปิด การใช้งานภาษา

#### หมายเหตุ

- สัญลักษณ์ "<sup>(1</sup>)" คือ เปิดใช้งาน (แสดงบนหน้าเว็บไซต์)
- สัญลักษณ์ "
   "
   7
   คือ ปิดใช้งาน (ไม่แสดงบนหน้าเว็บไซต์)
- **3.2 การเปิด/ปิด การใช้งานภาษาทีละหลายรายการ** : เลือกรายการภาษาที่ต้องการเปิด/ปิด การใช้ งาน โดยคลิกที่กล่อง Checkbox ด้านซ้ายสุด จากนั้นคลิกปุ่ม "ใช้งาน" หรือ "ไม่ใช้งาน" ดังรูป

| 👚 จัดการระบบ > ตั้งค่าเว็บไซต์ > ภาษา |                     |         |       | 😧 วิธีใช่  |
|---------------------------------------|---------------------|---------|-------|------------|
| + – 💿 💋<br>เพิ่ม ลบ ใช้งาน ไม่ไช้งาน  |                     |         | 3.1   |            |
| ลำดับ 🖺 3.2 Language Name             | Language Local Name | Default | สถานะ | เครื่องมือ |
| 1 Thai                                | ภาษาไทย             | *       | ۲     | Q 🖋 🛍      |
| C 2 English                           | English             | ☆       | ۲     | Q 🖋 🛍      |
| « 1 »                                 |                     | ไปหน้   | n : 1 | ตกลง       |

# หมายเหตุ ระบบจะแสดง Pop-up เพื่อยืนยันการทำรายการ ให้คลิกปุ่ม "ยอมรับ"

### 4. ลำดับภาษา

เป็นส่วนสำหรับแสดงลำดับของภาษา

### 5. Language Name

เป็นส่วนสำหรับแสดงชื่อภาษาตามสากล

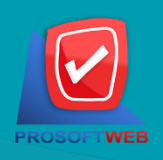

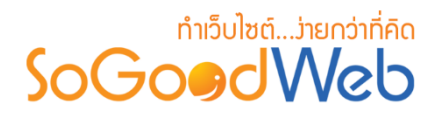

6. Language Local Name เป็นส่วนสำหรับแสดงชื่อภาษาตามตัวอักษรของภาษานั้นๆ

### 7. ภาษาเธิ่มต้น

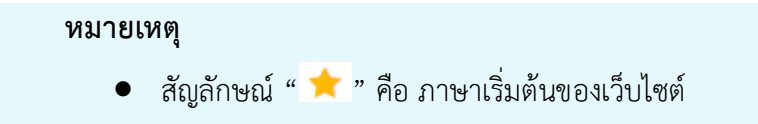

### 7.1 การตั้งค่าภาษาเริ่มต้น : คลิกที่ " 🏫 " ตรงรายการภาษาที่ต้องการ ดังรูป

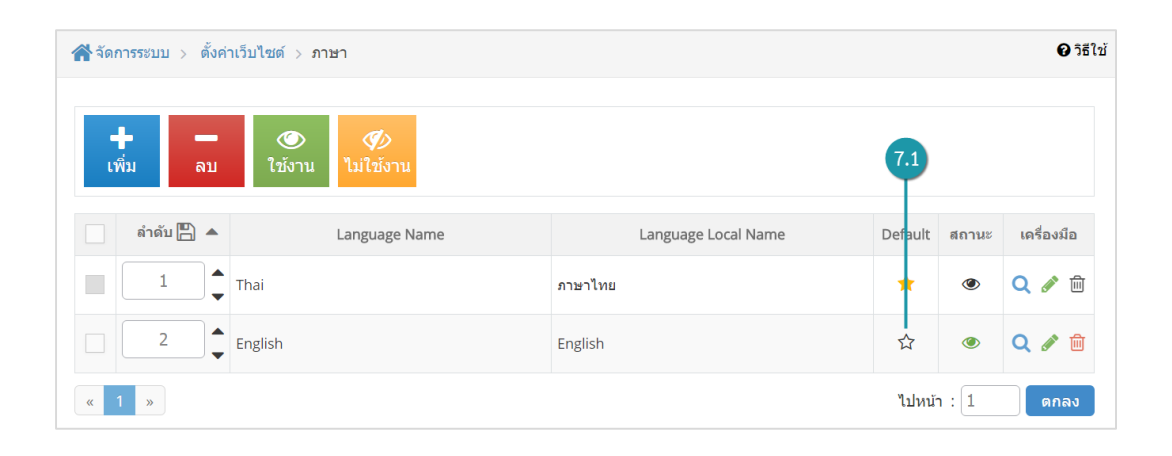

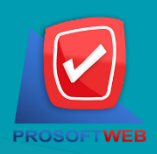

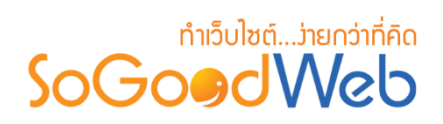

#### 8. สถานะของภาษา

8.1 การเปิด/ปิด การใช้งานภาษา : คลิกที่ 🧆 " หรือ % " ตรงรายการภาษาที่ต้องการเปิด/ปิด การใช้งาน

| 希 จัดการระบบ > ตั้งค | ำเว็บไซด์ > <mark>ภาษา</mark> |                     |         |       | 😧 วิธีใช้  |
|----------------------|-------------------------------|---------------------|---------|-------|------------|
| +<br>ເพິ່ນ ລນ        | 🍥 🌮<br>ใช้งาน ไม่ใช้งาน       |                     |         | 8.1   |            |
| ลำดับ 💾 🔺            | Language Name                 | Language Local Name | Default | สถานะ | เครื่องมือ |
|                      | Thai                          | ภาษาไทย             | *       | ۲     | Q 🖋 🔟      |
| 2                    | English                       | English             | ☆       | ۲     | Q 🖋 🛍      |
| « 1 »                |                               |                     | ไปหน้า  | n : 1 | ตกลง       |

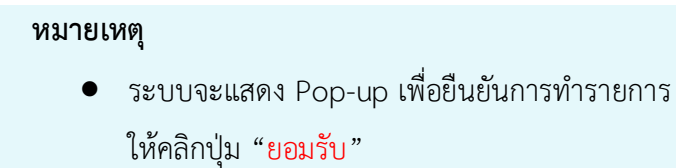

### 9. เครื่องมือ

9.1 ปุ่มประวัติ : คลิกที่ " 🔍 " ตรงรายการภาษาที่ต้องการดูประวัติ ดังรูป

| A Dashboard > We                    | eb Setting > Language |                     |         |        | 🛿 Help |
|-------------------------------------|-----------------------|---------------------|---------|--------|--------|
| Add Delet                           | e Use Not Use         |                     |         | (      | 9.1    |
| ListNo 🖺 🔺                          | Language Name         | Language Local Name | Default | Status | Tools  |
|                                     | Thai                  | ภาษาไทย             | ☆       | ۲      | Q 🖋 🛍  |
| 2                                   | English               | English             | *       | ۲      | Q 🖋 🔟  |
| « 1 »     Go to Page : 1     Submit |                       |                     |         |        |        |

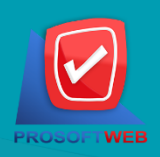

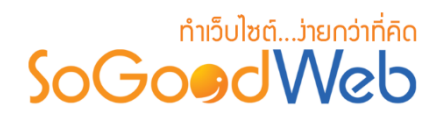

### เมื่อคลิกแล้ว จะแสดงประวัติการแก้ไขภาษา ดังรูป

| Event Logs : Thai   |                                   |           |                 |             |                    |
|---------------------|-----------------------------------|-----------|-----------------|-------------|--------------------|
| All Member 🔹 🔍 S    | earch                             |           |                 |             | Show per Page 10 v |
| Log Date            | Action                            | Member    | IP Address      | Client Name | MAC Address        |
| 2016-08-20 18:32:59 | เปลี่ยนสถานะ to ไม่ใช่ค่าเริ่มต้น | mospichit | 223.207.113.161 | mx-II-223   | 24-B6-FD-C1-D3-83  |
| 2016-08-20 15:27:04 | เปลี่ยนสถานะ to ค่าเริ่มด้น       | mospichit | 223.207.113.161 | mx-II-223   | 24-B6-FD-C1-D3-83  |
| 2016-08-20 15:26:04 | เปลี่ยนสถานะ to ไม่ใช่ค่าเริ่มต้น | mospichit | 223.207.113.161 | mx-II-223   | 24-B6-FD-C1-D3-83  |

### 9.2 ปุ่มแก้ไข : คลิกที่ " 🖋 " ตรงรายการภาษาที่ต้องการแก้ไข ดังรูป

| ☆Dashboard > Web Setting > Language                                                                                                    |                     |         |        | 🕑 Help |
|----------------------------------------------------------------------------------------------------|---------------------|---------|--------|--------|
| +<br>Add-<br>DeleteImage: Comparison of the second second |                     |         |        | 9.2    |
| ListNo 🖺 🔺 Language Name                                                                                                    | Language Local Name | Default | Status | Tools  |
| 1 Thai                                                                                                    | ภาษาไทย             | ☆       | ۲      | Q 🖋 🛍  |
| 2 English                                                                                                    | English             | *       | ۲      | Q 🖋 🛍  |
| « 1 »   Go to Page : 1   Submit                                                                                                    |                     |         |        |        |

เมื่อคลิกแล้ว ระบบจะแสดงหน้าต่างการแก้ไขภาษา ดังรูป

| 👫 จัดการระบบ > ตั้งค่าเว็บไซต์ > ภา | ษา > แก้ไขภาษา | ❷ วิธีใช้ |
|-------------------------------------|----------------|-----------|
| ภาษา :                              | ภาษาไทย (th) 🔻 |           |
| ຄຳດັບ :                             | 1              |           |
| การแสดง :                           | 🖲 ແສດນ         |           |
|                                     |                |           |

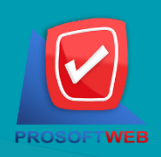

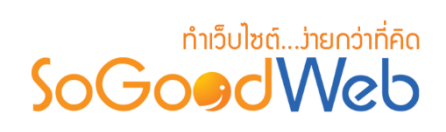

# 9.3 ปุ่มลบ : คลิกที่ " 💼 " ตรงรายการภาษาที่ต้องการลบ ดังรูป

| A Dashboard > Web Setting > Language |               |                     |         |        |       |
|--------------------------------------|---------------|---------------------|---------|--------|-------|
| Add Delet                            | e Use Not Use |                     |         |        | 9.3   |
| ListNo 🖺 🔺                           | Language Name | Language Local Name | Default | Status | Tools |
|                                      | Thai          | ภาษาไทย             | ☆       | ۲      | Q 🖋 🛍 |
| 2                                    | English       | English             | *       | ۲      | Q 🥓 🔟 |
| « 1 »     Go to Page : 1     Submit  |               |                     |         |        |       |

#### หมายเหตุ

- ระบบจะแสดง Pop-up เพื่อยืนยันการทำรายการ
  - ให้คลิกปุ่ม "<mark>ยอมรับ</mark>"

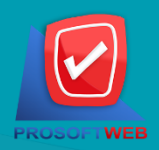

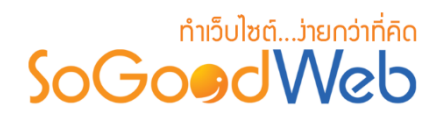

# ตั้งค่าอีเมล์

การตั้งค่าอีเมล์เพื่อระบบจะทำการแจ้งเตือนผ่านทางอีเมล์ที่ระบุไว้ ซึ่งสามารถระบุอีเมล์ได้มากกว่า 1 รายการ โดยสามารถแบ่งออกเป็น 2 หัวข้อ ดังรูป

| 🕋 จดการระบบ > ดงคายเมล > ดงคายเมล | เซีใช้ |
|-----------------------------------|--------|
| ดั้งค่าอีเมล์                     |        |
| + เพิ่มอีเมล์                     |        |
|                                   |        |

1. การเพิ่มอีเมล์

2. การลบอีเมล์

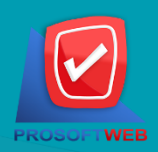

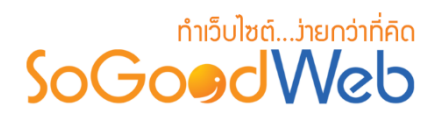

# 1. การเพิ่มอีเมล์

คลิกปุ่ม "เ<mark>พิ่มอีเมล์</mark>" ตามจำนวนอีเมล์ที่ต้องการเพิ่ม

### 2. การลบอีเมล์

คลิกที่ " 💼 " ตามจำนวนอีเมล์ที่ต้องการลบ ดังรูป

#### หมายเหตุ

• ระบบจะแสดง Pop-up เพื่อยืนยันการทำรายการ

ให้คลิกปุ่ม "<mark>ยอมรับ</mark>"

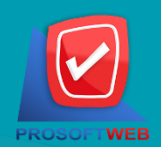

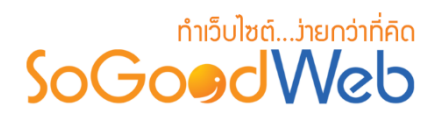

# สกุลเงิน

การตั้งค่าสกุลเงิน สำหรับใช้ในระบบสินค้า โดยสามารถแบ่งออกเป็น 5 หัวข้อ ดังรูป

| สำจัดการระบบ > ตั้งค่าเว็บไซต์ > สกุลเงิน |               |  |  |
|-------------------------------------------|---------------|--|--|
| สกุลเงิน                                  |               |  |  |
| สกุลเงินที่ใข้ :                          | ไทย 🔹 🚺       |  |  |
| สัญลักษณ์สกุลเงิน :                       | тнв • 2       |  |  |
| ดำแหน่งสัญลักษณ์สกุลเงิน :                | ีขวา • 3      |  |  |
| ดำแหน่งทศนิยมค่าเงิน :                    | 2 4           |  |  |
| ด้วอย่างการแสดงผล :                       | 1,999.99ТНВ 5 |  |  |

- 1. สกุลเงินที่ใช้
- 2. สัญลักษณ์สกุลเงิน
- 3. ตำแหน่งสัญลักษณ์สกุลเงิน
- 4. ตำแหน่งทศนิยมค่าเงิน
- 5. ตัวอย่างการแสดงผล

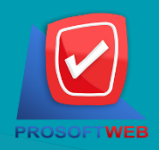

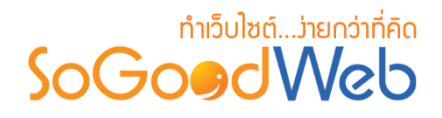

# 1. สกุลเงินที่ใช้

สกุลเงินที่ใช้ สามารถเลือกได้คือ ไทย , U.S. dollars

### 2. สัญลักษณ์สกุลเงิน

สัญลักษณ์สกุลเงิน เช่น เลือก สกุลเงิน ไทย จะมีสัญลักษณ์ให้เลือกคือ THB, ฿ ,บาท ,บ. ,Thai Baht , Baht

### 3. ตำแหน่งสัญลักษณ์สกุลเงิน

ตำแหน่งสัญลักษณ์สกุลเงิน เลือกได้ 4 แบบ คือ ซ้าย , ขวา , ซ้าย เว้นวรรค และ ขวา เว้นวรรค

### 4. ตำแหน่งทศนิยมค่าเงิน

ตำแหน่งทศนิยมค่าเงิน สามารถกำหนดเลขทศนิยมได้ 10 ตำแหน่ง

### 5. ตัวอย่างการแสดงผล

ตัวอย่างการแสดงผล แสดงตัวอย่างการตั้งค่าสกุลเงินที่ผู้ดูแลระบบเลือกจากตัวเลือกทั้งหมด

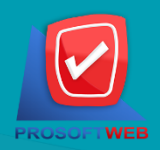